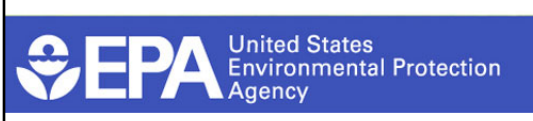

Gold Seal Modernization Update and Demo for Submitting Requests Using the Pesticide Submission Portal

### What is the Gold Seal Letter?

- A request for a Certificate of Registration is commonly known as a "Gold Seal letter".
- The Gold Seal letter certifies that the product being exported is legally registered in the U.S. with the Agency.
- The company must submit a request to the Agency, identify the company name, the EPA Registration Number and the country in which the product will be exported.
- The PRIA category is M006 and will cover up to **five** Gold Seal letters for **one** product.
  - If a company is submitting request for multiple products at the same time, each request must be submitted through the portal separately.
- Distributor products are not eligible for Gold Seal letters.

# ♥EPA

### Processing time for Gold Seal actions

- Gold Seal actions fall under the <u>M006</u> PRIA category which has a 30-day timeframe.
- PRIA actions are subject to a 21-day screen before the official start of the PRIA timeframe.
- Gold Seal actions have a 30-day timeframe; thus, their processing time is 21 + 30 = **51 days**.
- Due to the low fee and short time frame for this category, this category is not eligible for small business waivers.

# 

### **Electronic Enhancements**

- Due to challenges faced in 2020 by the paper-based Gold Seal letter process while working remotely, EPA developed a new process whereby letters are signed electronically, and an electronic seal inserted into letter.
- This electronic process is consistent with communication and transmittal of other regulatory documents.
- This change allows for:
  - Quicker processing of letters
  - More thorough and complete tracking
  - Greater adaptability for continued modernization

## ♥EPA

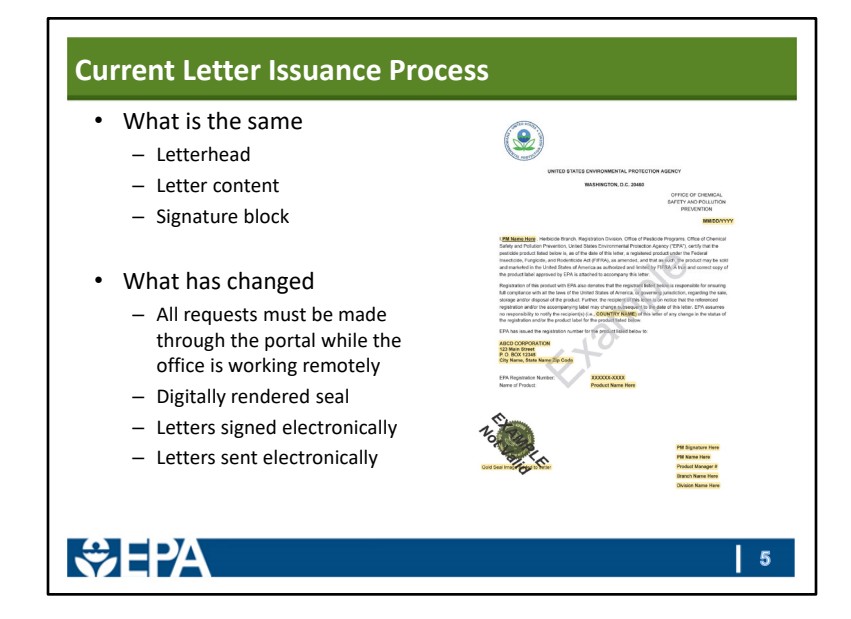

# Sending letters to the US Department of State EPA and Department of State met in early October 2020 and the following new process was agreed upon. Registrants must: Send hard copy documents in color. Include a postage pre-paid return envelope with the package. Send documents directly from the U.S. company making the request. Additional information can be found at: https://www.epa.gov/pria-fees/m006-pria-fee-category

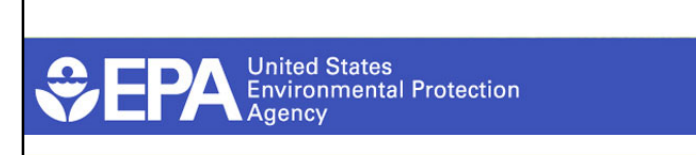

Submit a Gold Seal Letter Request Using the Pesticide Submission Portal

### Overview

- This quick reference guide explains how to electronically submit a gold seal letter request using the Pesticide Submission Portal (PSP).
- This guide assumes a registrant has a Central Data Exchange (CDX) account and is registered for the PSP program service. Please refer to the PSP Registration Guide for information on how to obtain a CDX account and register for PSP.

♦EPA

| Home        | About         | Recent Announcements                                                        | Terms and Condition                      | IS FAQ     | Help                  |                      |                  |
|-------------|---------------|-----------------------------------------------------------------------------|------------------------------------------|------------|-----------------------|----------------------|------------------|
| CDX<br>MyCD | Cent<br>Inbox | My Profile Reg Maint                                                        | Role Sponsorship S                       | ubmission  | History Payment His   | Logged in as         | (Lo <u>g o</u> i |
|             | _             | Services                                                                    |                                          | 0\$ Manage | CDX Serv              | rice Availability    |                  |
| <u>St</u>   | atus 🕈        | Program Service Name<br>PSP: Pesticide Submission Porta<br>Number Requests) | Role     I (Company     Author     Agent | ¢          | See the status for    | all program services |                  |
| -           |               | PSP: Pesticide Submission Porta<br>Number Requests)                         | I (Company Prima<br>Subm                 | itter      | News No news/updates. | and Updates          |                  |
| Add         | Program       | Service Manage Your Pr                                                      | ogram Services                           |            |                       |                      |                  |

Upon logging into CDX, registrants are navigated to the 'MyCDX' screen. Select either the 'Primary Submitter' or 'Authorized Agent' role for the 'PSP: Pesticide Submission Portal (Company Number Requests)' Program Service to access PSP.

**Note:** If the selected role is associated with multiple organizations, chose the correct organization and select the 'Proceed' button. Otherwise, navigation directly into PSP will occur.

| Pesticide Submission Portal              | Hilp +                     |                                             |                                                                                          | 1 see                                                           | Doe, CDX TESTING COMPANY (Primary S      |
|------------------------------------------|----------------------------|---------------------------------------------|------------------------------------------------------------------------------------------|-----------------------------------------------------------------|------------------------------------------|
| Pesticide Submiss                        | ion Portal                 | the star short below to could now colonia   | ning recently data calling from consulting ar-                                           | tion and exhibition back is a ferm builders and cost HE         | () opportunity). The View Decard Deckson |
| table allows quick access to your most a | ecent submissions.         | e soe ange comes people to create new subme | anona, responsi to salar car inti, torm consonauma, or c                                 | analy pro-indentification solve (c). Total builders and root Ma | a granady in device of Packag            |
| Submissions and Tools                    |                            |                                             | P4                                                                                       | PSP Alerts                                                      |                                          |
| Submissions and roots                    | _                          |                                             |                                                                                          |                                                                 |                                          |
| Registration Actions                     | Submit regulatory appl     | ications                                    |                                                                                          |                                                                 |                                          |
| Registration Review                      | General Registration       | ► CH                                        | ate submissions for any combination of the below.<br>Product Benintration , Benton 3 daw |                                                                 |                                          |
| Reregistration                           | Distributor Product        | *                                           | Registration, Amendments, 6(a)(2)Data,<br>Notifications, Gold Seal Letter Requests, and  |                                                                 |                                          |
| Par. Schweisen Inde                      | Pre-Application            | +                                           | Final Printed Label, etc.)<br>- Experimental use Permit - Section 6                      |                                                                 |                                          |
|                                          | Upload e-Submission Pack   | ages 🕨                                      | Tolerance Petition     Inert Ingredient Request                                          |                                                                 |                                          |
|                                          | Upload eDossier Builder Pi | schages 🕨 🔽                                 | torvate for temission                                                                    |                                                                 |                                          |
|                                          |                            |                                             |                                                                                          |                                                                 |                                          |
|                                          |                            |                                             |                                                                                          |                                                                 |                                          |
|                                          |                            |                                             |                                                                                          |                                                                 |                                          |
| View Recent Packages                     |                            |                                             | Col                                                                                      | lapse                                                           |                                          |
| View At Packages.                        |                            |                                             |                                                                                          |                                                                 |                                          |
| Package ID                               | Package Name               | Modification Date [7                        | Status                                                                                   | 11                                                              |                                          |
| 33658                                    |                            | 01/28/2021                                  | Awaiting User Completion                                                                 |                                                                 |                                          |
| 33638                                    | Pet Spot Test              | 01/20/2021                                  | Successfully Transmitted to OPP                                                          |                                                                 |                                          |
|                                          |                            |                                             |                                                                                          |                                                                 |                                          |
|                                          |                            |                                             |                                                                                          |                                                                 |                                          |

Perform the following steps on the PSP 'Home' screen:

- 1. In the 'Submissions and Tools' panel, select the 'Registration Actions' option in the first column.
- 2. Next, select the 'General Registration,' option in the second column.
- 3. Finally, select the 'Create Submission' button to navigate to the 'Create Passphrase' screen and create a package.

| Step 3: Create a Passphrase                                                                                                    |
|----------------------------------------------------------------------------------------------------|
|                                                                                                    |
| 😥 Paugan Intergradu - Intergradu - Intergra  |
| Provide appropriate that a start of means a start part and the control of the start of the start |
|                                                                                                    |
| Port of the two productions of the two and the two senses is per programmer and and the two senses is per programmer and and the two senses is per programmer and and the two senses is per programmer and and the two senses is per programmer and and the two senses is per programmer and the two senses is per programmer and the two senses is      |
|                                                                                                    |
|                                                                                                    |
|                                                                                                    |

Perform the following steps on the 'Create Passphrase' screen:

- 1. First, enter a passphrase in the 'New Passphrase' field that is at least eight (8) characters long and does **not** contain special characters.
- 2. Next, enter the same passphrase in the 'Confirm Passphrase' field.
- 3. Finally, select the 'Next' button to navigate to the 'Package Information' screen.

**Important:** The user who creates a submission is responsible for remembering the passphrase and only distributing it to authorized persons. **OPP is unable to retrieve a passphrase or unlock a package if the passphrase is lost or forgotten**. A new submission will need to be created when a passphrase is lost or forgotten. OPP suggests that each organization use the same passphrase for all submissions. A shared passphrase ensures that someone from the same organization can retrieve and/or complete the submission when the package creator is unavailable. A 'Passphrase Hint' may be created to assist with passphrase recall.

| EP-33650                                                                           |                                                                                                    | IX TESTING COMPANY (Primary Su |
|------------------------------------------------------------------------------------|----------------------------------------------------------------------------------------------------|--------------------------------|
| · Facoge inc                                                                       | Package Info                                                                                                    |                                |
| - B Package Documents                                                              | Please enter Package intomation in the fields below.                                                                                                    |                                |
|                                                                                    | Pablage Name     Cool deal Letter Request Pachage                                                                                                    |                                |
|                                                                                    | Description                                                                                                    |                                |
|                                                                                    |                                                                                                    |                                |
|                                                                                    |                                                                                                    |                                |
|                                                                                    |                                                                                                    |                                |
|                                                                                    | PRIA tees?                                                                                                    |                                |
|                                                                                    | Company Name COX TESTING COMMANY                                                                                                    |                                |
|                                                                                    | Add Applications. To add a new application, please click the Add Application bullion and choose the component(s).                                                                                                    |                                |
|                                                                                    | Distributor Product                                                                                                    |                                |
|                                                                                    | Diperimental Use Permit - Section 5                                                                                                    |                                |
|                                                                                    | Inert ingredient Request                                                                                                    |                                |
|                                                                                    | Pre-Application                                                                                                    |                                |
| ck the 'Add Application' button and click                                          | Product Registration - Section 3     Transmiss Publics                                                                                                    |                                |
| ich regulatory/application type to add<br>em to your package. After specifying the |                                                                                                    |                                |
| e Save' button to save your changes.                                               | that the second second s |                                |
| exts with a red asterisk are required.                                             |                                                                                                    |                                |
| Inna Amara Junan Amara                                                             |                                                                                                    | forces features Physics        |
| Save DiFreven Validate @ Submit                                                    |                                                                                                    | Provide Feedback CDX Li        |
|                                                                                    |                                                                                                    |                                |
|                                                                                    |                                                                                                    |                                |
|                                                                                    |                                                                                                    |                                |
|                                                                                    |                                                                                                    |                                |

Perform the following steps on the 'Package Information' screen:

- 1. First, enter a value in the 'Package Name' field.
- 2. Select the 'Yes' radio button for the 'Is this package subject to PRIA fees?' field (Gold Seal Letter Requests fall under the 'M006' PRIA Fee Category).
- 3. Select the 'Add Application' button to enable the applications panel.
- 4. Select the 'Product Registration Section 3' checkbox to display the available Section 3 applications.
- 5. Select the 'Gold Seal Letter Request' checkbox to display a number box.
- 6. Select the number of registered products (i.e., not the number of letters) for which gold seal letters will be requested.
- 7. Select the 'Save' button.
- 8. Confirm that the correct number of Gold Seal Letter Requests applications were added to the package.
- 9. Finally, select the 'Next' button to navigate to the 'Package Documents' screen.

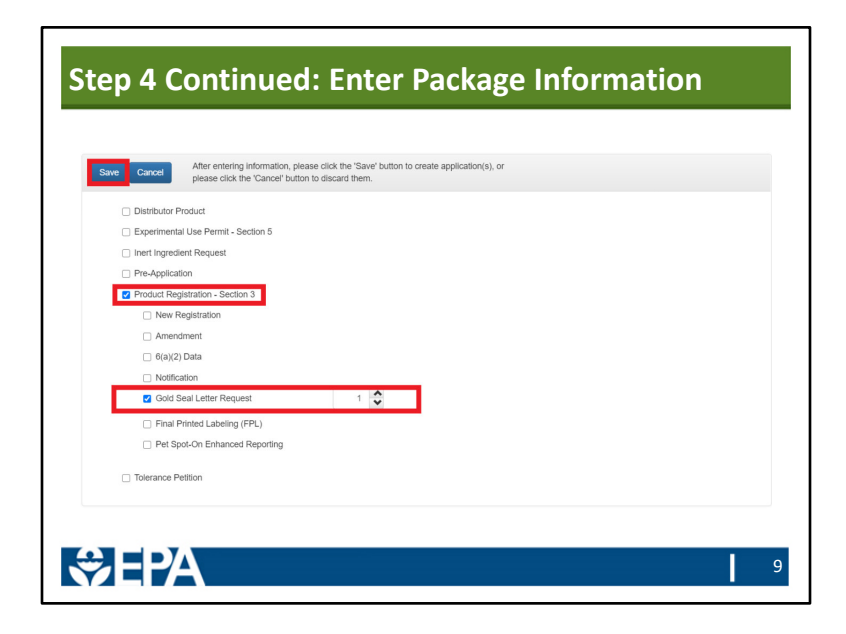

Perform the following steps on the 'Package Information' screen:

- 1. First, enter a value in the 'Package Name' field.
- 2. Select the 'Yes' radio button for the 'Is this package subject to PRIA fees?' field (Gold Seal Letter Requests fall under the 'M006' PRIA Fee Category).
- 3. Select the 'Add Application' button to enable the applications panel.
- 4. Select the 'Product Registration Section 3' checkbox to display the available Section 3 applications.
- 5. Select the 'Gold Seal Letter Request' checkbox to display a number box.
- 6. Select the number of registered products (i.e., not the number of letters) for which gold seal letters will be requested.
- 7. Select the 'Save' button.
- 8. Confirm that the correct number of Gold Seal Letter Requests applications were added to the package.
- 9. Finally, select the 'Next' button to navigate to the 'Package Documents' screen.

|                                                                                   | Packag                                                                                                    | e Info                                                                                                    |                                       |
|-----------------------------------------------------------------------------------|----------------------------------------------------------------------------------------------------|----------------------------------------------------------------------------------------------------|---------------------------------------|
| Please enter Package information in the fields below.                             |                                                                                                    |                                                                                                    |                                       |
| Package Name     Out Sol                                                          | al Leber Request Package                                                                                                    |                                                                                                    |                                       |
| Construction of the second                                                        |                                                                                                    |                                                                                                    |                                       |
|                                                                                   |                                                                                                    |                                                                                                    |                                       |
| <ul> <li>Is this peckepe subject to PRIA</li></ul>                                | 9 Na                                                                                                    |                                                                                                    |                                       |
| Company Name CON 15 ST                                                            | ING COMPANY                                                                                                    |                                                                                                    |                                       |
| Application Hame                                                                  | Regulatory Type                                                                                                    | Application Type                                                                                                    | Action(s                              |
| 38.7535                                                                           | Product magnetizers - concern 2                                                                                                    | Gaint deal Littler Ampletei                                                                                                    |                                       |
| Add Application To add a new application, plea<br>To edit an existing application | use click the 'Add Application' button and choose the component(s)<br>n, please click the 'Application Name' link in the table above.                                                                                                    |                                                                                                    |                                       |
| Distributor Product                                                               |                                                                                                    |                                                                                                    |                                       |
| C Experimental Use Permit - Section 5                                             |                                                                                                    |                                                                                                    |                                       |
|                                                                                   |                                                                                                    |                                                                                                    |                                       |
| Product Registration - Section 3                                                  |                                                                                                    |                                                                                                    |                                       |
| Tolerance Patition                                                                |                                                                                                    |                                                                                                    |                                       |
|                                                                                   |                                                                                                    |                                                                                                    |                                       |
|                                                                                   |                                                                                                    |                                                                                                    |                                       |
| Next                                                                              |                                                                                                    |                                                                                                    |                                       |
|                                                                                   | Area cere fractional statistication     Area and a statistication     Area and a statistatistication     Area and a statistication     Area and a stati | Nex each People visionities as to the biose<br>+ People visionities are to the biose<br>beneficial<br>+ Stationard Annual Annual Analysis and Annual Analysis and Annual Ana | Nate of Fly Operation is a bold black |

Perform the following steps on the 'Package Information' screen:

- 1. First, enter a value in the 'Package Name' field.
- 2. Select the 'Yes' radio button for the 'Is this package subject to PRIA fees?' field (Gold Seal Letter Requests fall under the 'M006' PRIA Fee Category).
- 3. Select the 'Add Application' button to enable the applications panel.
- 4. Select the 'Product Registration Section 3' checkbox to display the available Section 3 applications.
- 5. Select the 'Gold Seal Letter Request' checkbox to display a number box.
- 6. Select the number of registered products (i.e., not the number of letters) for which gold seal letters will be requested.
- 7. Select the 'Save' button.
- 8. Confirm that the correct number of Gold Seal Letter Requests applications were added to the package.
- 9. Finally, select the 'Next' button to navigate to the 'Package Documents' screen.

| tep 5: Up                                                                                                    | bload F                                  | ac                | kage Lev                                                                                                   | el D                      | ocun          | ne        | eni          | ts             |                         |                                          |
|----------------------------------------------------------------------------------------------------|------------------------------------------|-------------------|----------------------------------------------------------------------------------------------------|---------------------------|---------------|-----------|--------------|----------------|-------------------------|------------------------------------------|
|                                                                                                    |                                          |                   |                                                                                                    |                           |               |           |              |                |                         |                                          |
|                                                                                                    |                                          |                   |                                                                                                    |                           |               |           |              |                |                         |                                          |
| Packages - Datch Uploads - Help -                                                                                   |                                          |                   |                                                                                                    |                           |               |           |              | 1 John         | Dee, COX TESTING C      | OMPANY (Primary Submi                    |
| Package Package Info                                                                                                | na submit markana jawi Dorumentini in th | e followino faido | Docu                                                                                                    | iments for the Pa         | ckage         |           |              |                |                         |                                          |
| Pachage Documents     Application(4): 1                                                                             |                                          |                   |                                                                                                    |                           |               | Tetal Sul | Inission Par | kage File Cour | e 1, Total Submission I | Package File Size: 5.04 K                |
| Application Info                                                                                                    | Document Type<br>Submission Cover Letter | •                 | File Name<br>Test Latter pdf                                                                               | •                         | Document Date | •         | C0II<br>N    | •              | Admin No.               | <ul> <li>Action(b)</li> <li>X</li> </ul> |
| _                                                                                                    |                                          |                   |                                                                                                    |                           |               |           |              |                |                         |                                          |
|                                                                                                    | Save Cancel                              |                   | After entering information, please click the 'Save' b<br>please click the 'Cancel' button to discard them. | utton to save changes, or |               |           |              |                |                         |                                          |
|                                                                                                    |                                          | Package Name      | Gold Seal Letter Request Package                                                                           |                           |               |           |              |                |                         |                                          |
|                                                                                                    |                                          | Document Type     | Payment Raceipt                                                                                            |                           | Ŷ             |           |              |                |                         |                                          |
|                                                                                                    | - (                                      | locument Upload   | Upbaded: Receipt pdf<br>(r) Drop a file to attach, or browse                                               |                           |               |           |              |                |                         |                                          |
|                                                                                                    |                                          |                   |                                                                                                    |                           |               |           |              |                |                         |                                          |
|                                                                                                    |                                          | Document Date     | Click on the calendar icon to choose a date                                                                |                           | # ×           |           |              |                |                         |                                          |
|                                                                                                    |                                          | Document Group    |                                                                                                    |                           |               |           |              |                |                         |                                          |
|                                                                                                    |                                          | Admin Number      |                                                                                                    |                           |               |           |              |                |                         |                                          |
|                                                                                                    |                                          | Contains CBP      | Prease do not include C(tr in the upload for this doc                                                      | sument type.              |               |           |              |                |                         |                                          |
|                                                                                                    |                                          |                   |                                                                                                    |                           |               |           |              |                |                         |                                          |
| lick the 'Add button to upload                                                                                      |                                          |                   |                                                                                                    |                           |               |           |              |                |                         |                                          |
| currenm and infer data about the<br>aliaded documents. Click 'Sawi' to save<br>our changes, and the added documents |                                          |                   |                                                                                                    |                           |               |           |              |                |                         |                                          |
| If be displayed in the table at the top of<br>as screee.                                                            | evicus Nast                              |                   |                                                                                                    |                           |               |           |              |                |                         |                                          |
| H Gave D Preview Visidate C Submit                                                                                  |                                          | _                 |                                                                                                    | _                         |               |           |              | _              | Provide                 | Feedback CDITLinks                       |
|                                                                                                    |                                          |                   |                                                                                                    |                           |               |           |              |                |                         |                                          |
|                                                                                                    |                                          |                   |                                                                                                    |                           |               |           |              |                |                         |                                          |
|                                                                                                    |                                          |                   |                                                                                                    |                           |               |           |              |                |                         |                                          |
|                                                                                                    |                                          |                   |                                                                                                    |                           |               |           |              |                |                         |                                          |

Perform the following steps on the 'Package Documents' screen:

- 1. Select the 'Add' button (not pictured).
- 2. Select a 'Document Type' from the drop-down menu.
- 3. Upload a file by searching local drives or dragging and dropping the file into the upload area.
- 4. Enter data in all remaining fields, as necessary.
- 5. Select the 'Save' button to attach the uploaded file to the package. A file is attached when it is displayed in the table at the top of the screen.
- 6. Finally, select the 'Next' button to navigate to the 'Application Info' screen for the first application in the package.

**Important:** To ensure timely OPP processing, a gold seal letter request package must include either a 'Submission Cover Letter with Payment Receipt' file or 'Submission Cover Letter' <u>and</u> 'Payment Receipt' files.

| <b>2</b>                                                                                                    | Made -                                                                               |                                              |                  | International Conference of Conference of |
|----------------------------------------------------------------------------------------------------|--------------------------------------------------------------------------------------|----------------------------------------------|------------------|----------------------------------------------------------------------------------------------------|
| Gold Seal Letter Request<br>Package                                                                               |                                                                                      |                                              | Application Info |                                                                                                    |
| Package Documents     Application(s): 1                                                                           | Please enter Application Information in the fields to     Application Name     Sec3- | elow<br>358 000001                           |                  |                                                                                                    |
| See3-GSR-000001     Application into     Application Documents                                                    | Description                                                                          |                                              | ď                |                                                                                                    |
|                                                                                                    |                                                                                      |                                              |                  |                                                                                                    |
|                                                                                                    |                                                                                      |                                              |                  |                                                                                                    |
|                                                                                                    | Regulatory Type Product Application Type Gold Sc                                     | Registration - Section 3<br># Letter Request |                  |                                                                                                    |
|                                                                                                    | Admin Number 05705                                                                   | 677                                          |                  |                                                                                                    |
|                                                                                                    | ProductiRisk Manager                                                                 | ×                                            |                  |                                                                                                    |
|                                                                                                    | Remarks                                                                              |                                              |                  |                                                                                                    |
|                                                                                                    |                                                                                      |                                              |                  |                                                                                                    |
|                                                                                                    | Mark for Registrant Basters                                                          |                                              |                  |                                                                                                    |
| k the 'Copy Description' icon next to                                                                             |                                                                                      |                                              |                  |                                                                                                    |
| Description' test bos to copy the<br>cription test that was entered for the<br>lase description. The Product Next | Red                                                                                  |                                              |                  |                                                                                                    |
| ager' box is dynamically generated<br>ed on the chosen                                                            |                                                                                      |                                              |                  |                                                                                                    |
| ecation/regulatory type.                                                                                          |                                                                                      |                                              |                  |                                                                                                    |

Perform the following steps on the 'Application Information' screen:

- 1. Update the 'Application Name,' if necessary.
- 2. Enter the registration number for the exported product in the 'Admin Number' field. The registration number must be for a registered, active product.
- 3. Select a value from the 'Product/Risk Manager' drop-down menu.
- 4. Finally, select the 'Next' button to navigate to the 'Application Documents' screen.

| tep 7: Uplo                                                                                                    | ad App            | lication Level                                                                                                    | Documents                                      |
|----------------------------------------------------------------------------------------------------|-------------------|----------------------------------------------------------------------------------------------------|------------------------------------------------|
|                                                                                                    |                   |                                                                                                    |                                                |
|                                                                                                    |                   |                                                                                                    |                                                |
|                                                                                                    |                   |                                                                                                    |                                                |
| Packages - Eaten Lipicaes - Help -                                                                                                |                   |                                                                                                    | Liohn Doe, COX TESTING COMPANY (Primary Submit |
| Gold Seal Letter Request Package     Package     Package Info     Save                                                            | Gancel            | After entering information, please click the 'Sawe' button to save changes, or<br>clease click the 'Saved' button to decast them. |                                                |
| Package Documents     Application(a): 1                                                                                           |                   |                                                                                                    |                                                |
| Sec3-GSR-000001      Application into                                                                                             | Application Name  | Bec3-G98-00001                                                                                                    |                                                |
| Application Documents                                                                                                    | Document Type     | Form                                                                                                    | U.                                             |
|                                                                                                    | Decument Sub-Type | 6570-1: Pesticile Resistation/Amendment Application                                                                               |                                                |
|                                                                                                    | Document Upload   | Uploaded. Form pdf                                                                                                    |                                                |
|                                                                                                    |                   |                                                                                                    |                                                |
|                                                                                                    | Document Date     | Cack on the catendar icon to choose a state                                                                                       |                                                |
|                                                                                                    | Document Group    |                                                                                                    |                                                |
|                                                                                                    | Contains CBI?     | Please do not include CBI in the upload for this document type.                                                                   |                                                |
|                                                                                                    | Comment           |                                                                                                    |                                                |
|                                                                                                    |                   |                                                                                                    |                                                |
| d enter data about the uptoaded<br>currents. Click: Save to save your<br>anges. Otherent fields will display based on Mark for Re | gistrant Review   |                                                                                                    |                                                |
| e chosen document type and sub type.                                                                                              | Submit            |                                                                                                    |                                                |
| H Save @ Preview ✓ Valdate @ Submit                                                                                               |                   |                                                                                                    | Provide Peedback COX Links                     |
|                                                                                                    |                   |                                                                                                    |                                                |
|                                                                                                    |                   |                                                                                                    |                                                |
|                                                                                                    |                   |                                                                                                    |                                                |
|                                                                                                    |                   |                                                                                                    |                                                |
|                                                                                                    |                   |                                                                                                    |                                                |
|                                                                                                    |                   |                                                                                                    | •                                              |

Perform the following steps on the 'Application Documents' screen:

- 1. Select the 'Add' button (not pictured).
- 2. Select 'Form' from the 'Document Type' drop-down menu.
- 3. Select '8570-1: Pesticide Registration/Amendment Application' from the 'Document Sub-Type' drop-down menu.
- 4. Upload a file by searching local drives or dragging and dropping the file into the upload area.
- 5. Enter data in all remaining fields, as necessary.
- 6. Select the 'Save' button to attach the uploaded file to the application. A file is attached when it is displayed in the table at the top of the screen.
- 7. Finally, select either the 'Submit' button to begin the submission process.

**Note:** If there are additional applications in the package a 'Next' button will display to navigate to the 'Application Info' screen for the next application in the package.

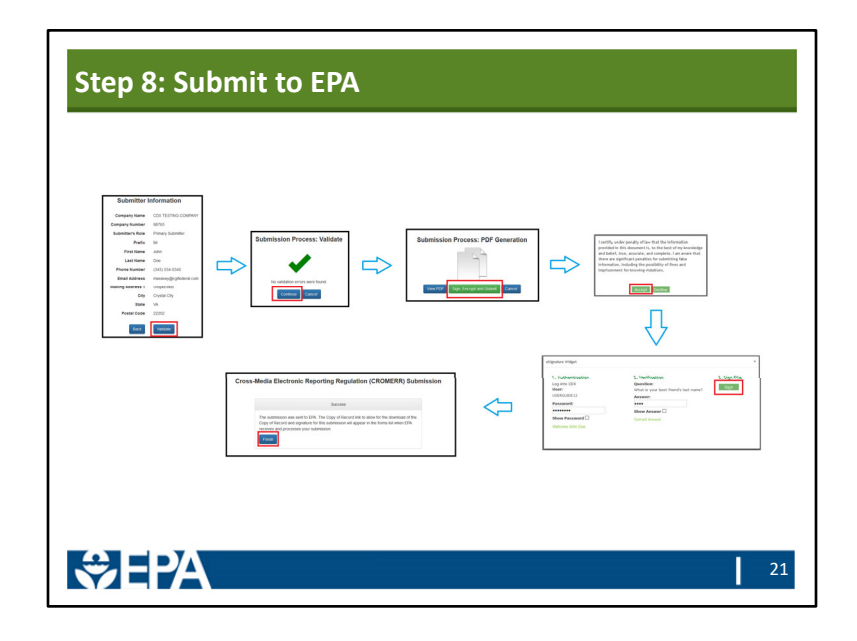

The PSP submission process includes steps to validate that a submission is complete, generate a PDF rendering of submitted data, and electronically sign the package submission. Follow these steps to complete the submission process:

- 1. Review the information on the 'Submitter Information' screen for accuracy and select the 'Validate' button.
- 2. If the package submission passes validation, select the 'Continue' button on the 'Validation' screen.
- 3. Next, review the generated PDF rendering and select the 'Sign, Encrypt, and Submit' button.
- 4. Enter the required account credentials into the 'eSignature Widget' and select the 'Sign' button.
- 5. Finally, a message indicating submission success will display. Select the 'Finish' button to return to the PSP 'Home' screen.

### Point of Contact

- For general questions contact: <u>pesticidequestions@epa.gov</u>.
- For questions about pending Gold Seal actions contact: Shanta Adeeb at <u>adeeb.shanta@epa.gov</u>.

# SEPA